### CashCode MSMv

**Multi Currency Bill Validator** 

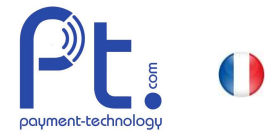

### Mise à jour du logiciel pour lecteur de billets CashCode MSMv / v6

Une mise à jour du logiciel permet d'actualiser des ensembles de données et de détecter de nouveaux billets. La mise à jour est effectuée à l'aide d'une clé fournie que vous devez insérer dans une interface du lecteur de billets. Cette action peut être effectuée sur place et ne prend que quelques minutes.

**IMPORTANT** : Avant de démarrer la mise à jour, assurez-vous de mettre votre lecteur de billets hors tension pour éviter tout dommage lors de la mise à jour du logiciel. Pour ne prendre aucun risque, touchez un objet métallique pour décharger l'électricité statique.

Respectez les consignes de sécurité qui figurent dans la notice d'utilisation détaillée !

#### Mise à jour du logiciel pour les lecteurs de billets MSMv

#### Contrôle de la conformité de la clé :

Vérifiez si vous avez commandé et reçu la clé adaptée à votre lecteur de billets. À partir de 2017, il existe deux versions différentes pour les lecteurs de billets MSMv : MSMv4 et MSMv5. La version peut être vérifiée sur l'étiquette argentée : (exemple MSMv4) Description: MSMV-4094 EUCH8026\_A

Pour les deux versions, il existe des versions logicielles différentes qui ne sont pas compatibles !

1. Retirez le magasin du lecteur de billets en tirant le crochet gris (1) vers l'avant en votre direction tout en tirant le magasin vers le bas (2).

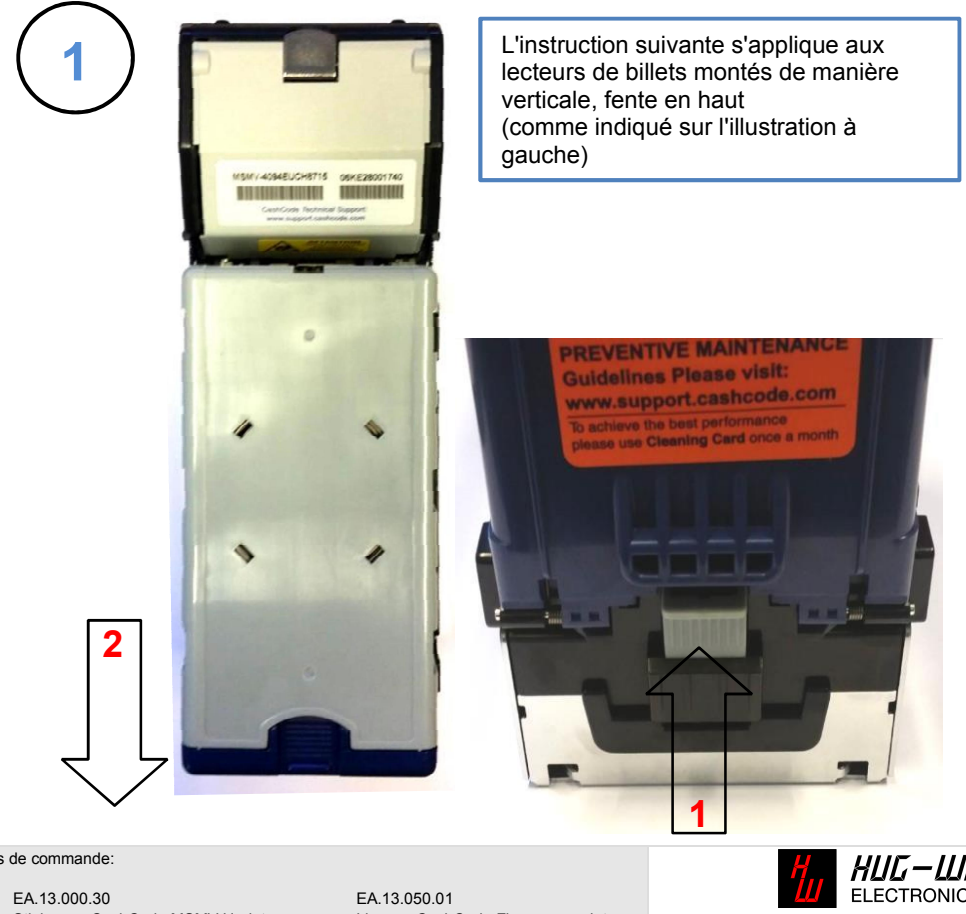

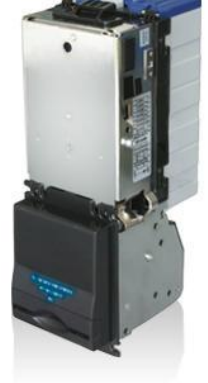

B

Coordonnées de commande:

art.no.: désignation:

Stick avec CashCode MSMV Updates Stick pour Updates CashCode Lecteur billets. Notenleser MSMV Firmware Update\_fr\_v6.doc

Licence CashCode Firmware update Update logiciel et billets. sur stick

HUG-WITSCHI AG ELECTRONIC ENGINEERING Auriedstrasse 10 - CH-3178 Bösingen phone +41 (0) 31 740 44 44 - fax +41 (0) 31 740 44 45 info@hugwi.ch - www.payment-technology.com © Copyright 2017 Hug-Witschi AG

# CashCode MSMv

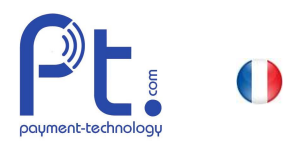

2. Pour retirer la plaque de base, poussez le crochet noir (1) à l'intérieur (vers le haut) et poussez en même temps la plaque de base avec l'autre main vers le bas (2).

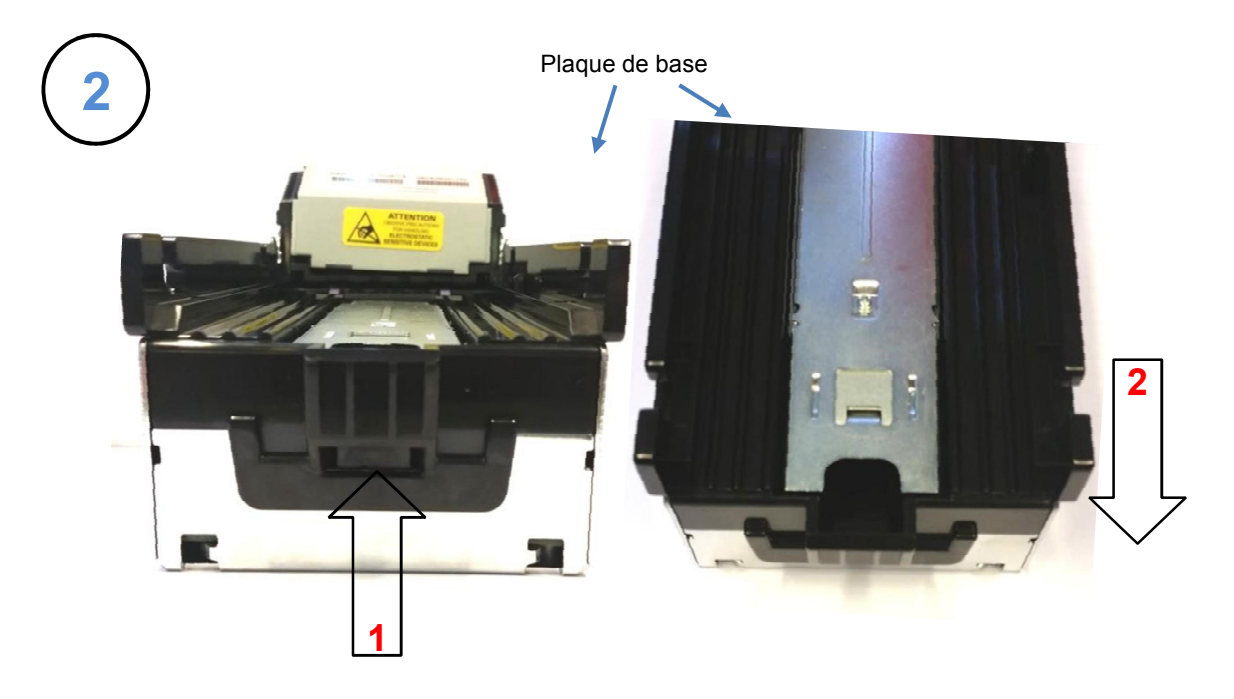

**3.** La clé USB fournie est dotée d'une étiquette. Celle-ci indique la version logicielle des ensembles de données :

| FL02.91.201 V.9 |            |
|-----------------|------------|
|                 | MSMV4      |
| INSERT THIS     | EUCH8026_A |
| SIDE UP         | HT)        |

Ω

-

Coordonnées de commande:

art.no.: EA.13.000.30 désignation: Stick avec CashCode MSMV Updates Stick pour Updates CashCode Lecteur billets.

Notenleser MSMV Firmware Update\_fr\_v6.docx

EA.13.050.01 Licence CashCode Firmware update Update logiciel et billets. sur stick HUG – LUITSCHI RG ELECTRONIC ENGINEERING Auriedstrasse 10 - CH-3178 Bösingen phone +41 (0) 31 740 44 44 - fax +41 (0) 31 740 44 45 info@hugwi.ch - www.payment-technology.com

## CashCode MSMv

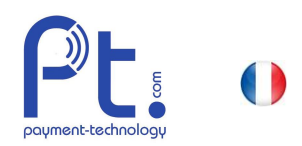

4. Insérez la clé dans l'interface prévue à cet effet. Pour ce faire, poussez l'arceau en métal vers le haut. Vous pouvez ensuite ouvrir le support.

> Veillez à ce que le contact de la clé soit dirigé vers le bas en direction du lecteur de billets.

> Insérez la clé dans le support ouvert et poussez-la à fond pour assurer un bon contact.

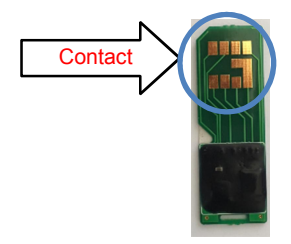

Poussez ensuite le support avec la clé contre la platine et fixez-le en poussant l'arceau en métal vers le bas.

5. Vous n'avez plus qu'à mettre le lecteur de billets sous tension et à attendre env. 1 minute. La mise à jour du logiciel pour le lecteur de billets s'effectue automatiquement.

Pendant la mise à jour, l'affichage DEL central sur la façade clignote rapidement en rouge et bleu en alternance.

6. Après le délai d'attente, l'affichage ne clignote plus qu'en rouge. Vous devez à nouveau mettre le lecteur hors tension pour retirer la clé. Poussez l'arceau en métal à nouveau vers le bas pour que le support soit à nouveau enclenché.

Enfin, refixez la plaque de base noire, puis le lecteur de billets.

7. Votre lecteur de billets est prêt à l'emploi pour les nouveaux billets.

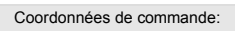

EA.13.000.30 art.no.: désignation: Stick avec CashCode MSMV Updates Stick pour Updates CashCode Lecteur billets. Notenleser MSMV Firmware Update\_fr\_v6.doc>

EA.13.050.01 Licence CashCode Firmware update Update logiciel et billets. sur stick

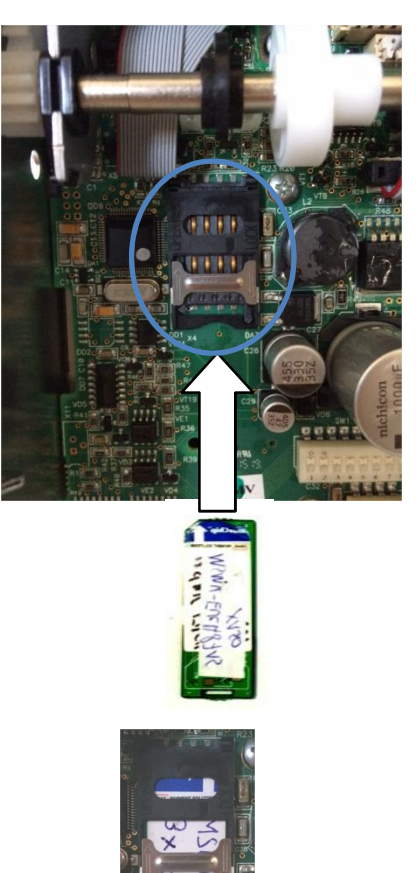

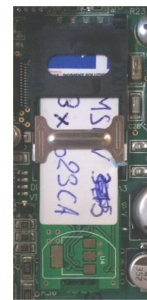

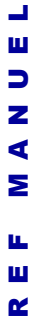

ΗΠΕ-ΜΙΤΞΕΗΙ ΑΕ

ELECTRONIC ENGINEERING

© Copyright 2017 Hug-Witschi AG

Auriedstrasse 10 - CH-3178 Bösingen

phone +41 (0) 31 740 44 44 - fax +41 (0) 31 740 44 45

info@hugwi.ch - www.payment-technology.com